## Shop Page Management

This document provides information for system administrators to manage Shop page catalogs, content and layout options

## **Catalog Visibility**

Catalog visibility is setup via Shop Page Configuration.

Navigation: Menu > Admin > Select Function > Shop Page Configuration > Catalog Visibility

Step 1: Select the Catalog Name.

## Step 2: Enter/Select search criteria.

Tips:

- When assigning a catalog to a large group of users, consider creating a **User Group**.
- To view a specific user or user group's assigned visibility, enter the user or user group name in the **User/Group Name** field.
- To view all user and user group assigned visibility, do not enter a value into the **User/Group Name** field.
- To view all assigned users and user groups, select the **Assigned** option in the **Visibility** field.
- To view all unassigned users and user groups, select the **Unassigned** option in the **Visibility** field.

**Step 3: Select the Search button.** 

Step 4: Select the Assigned checkbox to assign visibility to the desired users and user groups.

| catalog visibili | ty                     |           |
|------------------|------------------------|-----------|
| * Catalog Name:  | Select Catalog         | -         |
| User/Group       | Filter User/Group Name | $\otimes$ |
| Name:            |                        |           |
| Visibility:      | All                    | •         |

Tips:

- Select the search results column headers to sort search results.
- Un-check the **Assigned** checkbox to remove catalog visibility for users and user groups.

Step 5: Select the Update button to save.

| Select Function 💌                 |   |                    |   |
|-----------------------------------|---|--------------------|---|
| General Settings                  | ⊧ |                    |   |
| User Group Management             | ► |                    |   |
| Workflow Settings                 | ► |                    |   |
| Notification Settings             | ► |                    |   |
| Shop Page / Catalog Configuration | ⊧ | Horizontal         | ► |
| Workbench Page Configuration      |   | Catalog Visibility |   |
| Receive Page Configuration        |   | Upload Catalog     |   |
| Invoice Configuration             | ⊬ |                    |   |
| Account Code Configuration        | ► |                    |   |
| Reporting Configuration           | ► |                    |   |
| Import Management                 | ► |                    |   |
| Return to ESM Admin               |   |                    |   |

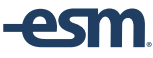